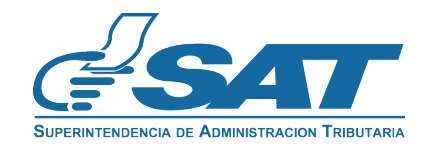

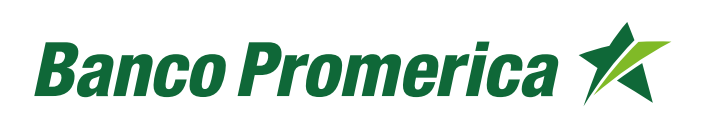

#### 1. Introducción

Banco Promerica pone a la disposición de sus clientes a través de Banca en Línea, el sistema de DeclaraGuate/SAT. Este sub-sitio es procesado en un ambiente amigable y seguro para brindar plena confianza en las operaciones que se realizan habilitado las 24 horas, los 365 días del año.

Por lo antes mencionado y pensando en la comodidad de nuestros clientes, a través de DeclaraGuate se puede realizar el Pago del Impuesto de Circulación de la siguiente forma:

Ingrese a tu Banca en Línea (si no tienes usuario y contraseña, solicítala en el siguiente link: https://www.bancopromerica.com.gt/solicitud.asp

Debes ingresar a Pagos y Transferencias > Pagos > BancaSAT y luego seleccionar: Generación de Formulario:

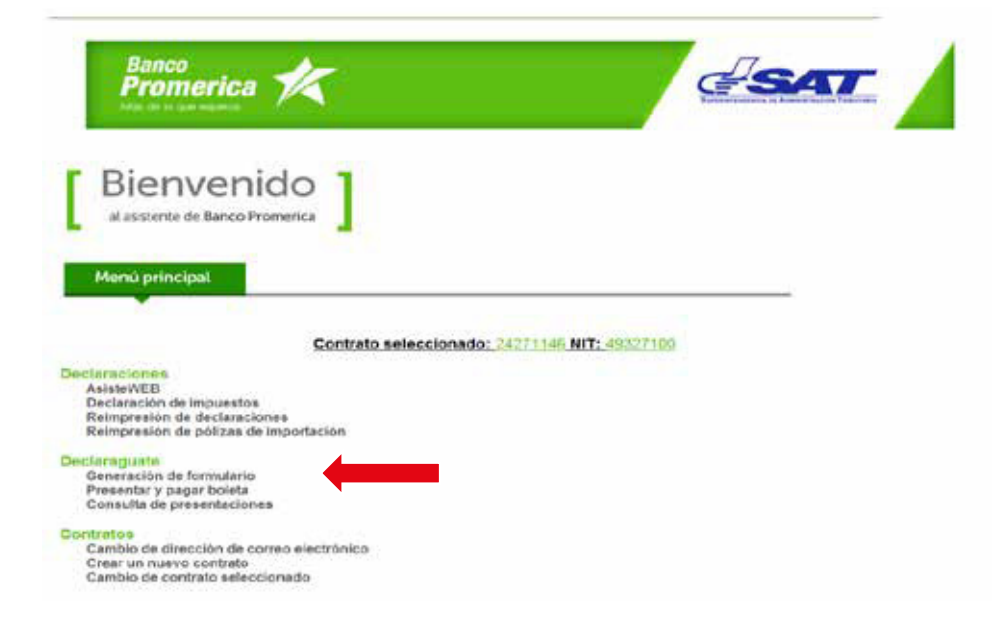

#### 2. Generación de formulario

Al ingresar a la sección anterior, se te direccionará a la Página de la SAT en donde deberás seleccionar el Impuesto que pagarás el cual será: Vehículos Circulación (SAT -4091)

| 4. VEHÍCULOS                |              |                                                                                                    |
|-----------------------------|--------------|----------------------------------------------------------------------------------------------------|
| VEHÉCULOS TRASPASOS GESTIÓN | <br>SAT-8611 | Vehículos terrestres. Pago del trámite de traspaso e impresión del documento de traspaso.                                                         |
| VEHÉCULOS TRASPASOS IVA     | <br>SAT-2311 | Vehículos terrestres. Trámite de traspaso. Declaración y pago del Impuesto al Valor Agregado                                                      |
| IPRIMA UNITARIO             | <br>SAT-4041 | Impuesto Específico a la Primera Matrícula de Vehículos Automotores Terrestres. Declaración jurada y pago.                                        |
| IPRIMA MÚLTIPLE             | <br>SAT-4081 | Impuesto Específico a la Primera Matrícula de Vehículos Automotores Terrestres. Pago múltiple de vehículos importados. Declaración jurada y pago. |
| VEHÍCULOS CIRCULACIÓN       | <br>SAT-4091 | Impuesto Sobre Circulación de Vehículos (ISCV). Vehículos terrestres.                                                                             |

▶ Ingresa el Código Captcha que se muestra y con el mouse seleccionar: Llenar SAT -4091

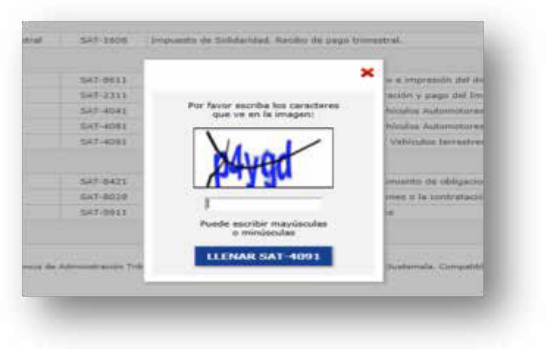

- Ingresa el No. de Placa del Vehículo del cual vas a realizar el Pago y el NIT del Propietario del Vehículo. (Dar clic en BUSCAR)
  - i. Si vas a pagar más de un vehículo debes de ingresar el No. De la Tarjeta de Circulación

| Constrained on the second on the second      |                                                                                                    |                                                                                                    | 541-4091                                              |
|----------------------------------------------------------------------------------------------------|----------------------------------------------------------------------------------------------------|----------------------------------------------------------------------------------------------------|-------------------------------------------------------|
| Comments      Comments         | mineral de lange                                                                                                    | Amazanda balan Amazanda da antinana (Amazan<br>Malanda barantea, Malan da anan                                                                                                    | and the second distances of                           |
| Extreme      Extreme       Extreme        Extreme        Extreme           Extreme                                                                                                    | and the second second                                                                                                    | i de la la proposación                                                                                                    | Annes & Groupers                                      |
| ( provide and provide and the set of the set of the     |                                                                                                    | the same                                                                                                    |                                                       |
| No states and an early family of the second of the second  | Contract product at the sale formula to be a set of                                                                                                    | ter "sear result targe therein a fact the search administration of the search                                                                                                    | IN IN A PARTY IN A 107 IS A TAXABLE IN COLUMN TAXABLE |
| 1 and an and a second second s | Chines we are added from all ends<br>0 and a second of the second second second second and<br>a second second second second second second second second<br>and second second second second second second second second second<br>and second second second second second second second second second second<br>and second second second second second second second second second second<br>and second second | ndrinar anternami la lasma "Bara a nada"<br>n' tanàna antara dia designa<br>na anatan' kanadaria                                                                                                    |                                                       |
| A physical and the balance of the second second     | internet della perfect la collectazioni<br>Lostinati se di stato di collecta e postani con                                                                                                    | Adverse comparison provide a state to the same state of the same to the state                                                                                                    |                                                       |
| e Erfel die Jerfel die Antonie in ander werden werden werden werden werden werden werden einen einen                                                                                                    | Color proper patter has reading the better for                                                                                                    | a la linearie d'attinis dis los atoms i la literarie instant. I a attino fan raise d'atti                                                                                                    | and the lot of the second de later."                  |
| <ul> <li>advantación el antidimentación la visationem lanto</li> </ul>                                                                                                    | Carterin Alter province and annual of the same day                                                                                                    | narraggini tala ar esizi, inegar così                                                                                                    |                                                       |
|                                                                                                    |                                                                                                    | <ul> <li>antispantia da el associate l'inclus de veneticados (antis)</li> </ul>                                                                                                    |                                                       |
| Chi castra administra page 1                                                                                                    | a contrast influence in a parametri                                                                                                    |                                                                                                    |                                                       |
| the provide spread to place in a 1073                                                                                                    | The short raises in the set of the                                                                                                    |                                                                                                    |                                                       |
| 17 Baiel e milé (Brite d' regioner in discu d' instituter) de diffus, se l'antendré l'acette de 1981.                                                                                                    | has a selection of square in time in contrasts in the                                                                                                    | a la insentita fuente la binducte o artici                                                                                                    |                                                       |
| Reach devide in the second second sec | an die der der die<br>Die gestigt Charlotte in Insenson in in prinse seiner                                                                                                    |                                                                                                    | 18.7.2 C                                              |
| Aff all projections                                                                                                    |                                                                                                    |                                                                                                    |                                                       |
|                                                                                                    | and progenitures                                                                                                    |                                                                                                    |                                                       |
|                                                                                                    | and progestures                                                                                                    | and the second second se |                                                       |

Valida la información que te brinda SAT, para eso le das clic en: VALIDAR

|                                                                                            |                                              | 1. BÚSQUEDA EN EL P                                                                                                    | REGISTRO FISCAL DE VEHÍCULOS (RFV)                                                                                                    |                                     |              |                               |            |
|--------------------------------------------------------------------------------------------|----------------------------------------------|----------------------------------------------------------------------------------------------------|----------------------------------------------------------------------------------------------------|-------------------------------------|--------------|-------------------------------|------------|
| uántos vehículos va a pagar                                                                | n                                            |                                                                                                    |                                                                                                    |                                     |              |                               |            |
| no (deberá ingresar la placa y                                                             | el NET)                                      |                                                                                                    |                                                                                                    |                                     |              |                               |            |
| os o más (deberá ingresar la                                                               | placa de cualquiera de ellos, su re          | spectiva Tarjeta de Circulación y el NET)                                                                                                    |                                                                                                    |                                     |              |                               |            |
| de circulación<br>prefijo y escriba el número d                                            | e la placa actual                            |                                                                                                    |                                                                                                    |                                     | P0 👻         |                               |            |
| el propietario                                                                             |                                              |                                                                                                    |                                                                                                    |                                     |              |                               |            |
|                                                                                            |                                              |                                                                                                    |                                                                                                    |                                     |              |                               |            |
|                                                                                            |                                              | N                                                                                                    | UEVA BÚSQUEDA                                                                                                    |                                     |              |                               |            |
|                                                                                            |                                              | 2. FEOIA                                                                                                    | PARA DETERMINAR EL PAGO                                                                                                    |                                     |              |                               |            |
|                                                                                            |                                              |                                                                                                    |                                                                                                    |                                     |              |                               |            |
|                                                                                            |                                              |                                                                                                    |                                                                                                    |                                     |              |                               |            |
| la fecha máxima en que el b.                                                               | anco aceptará el pago de este forr           | nulario. Si no lo realiza en esta fecha, deberá l                                                                                                    | lenar otro para determinar el nuevo monto a p                                                                                                    | seger.                              |              |                               | 16/01/2015 |
| la fecha máxima en que el b                                                                | anco aceptará el pago de este forr           | nulario. Si no lo realiza en esta fecha, deberá l<br>4. DETERMI<br>Si seleccionó "Dos o más" use la opción "                                                              | lenar otro para determinar el nuevo monto a p<br>INACIÓN DEL TOTAL A PAGAR<br>Posponer" si desea quitar un vehículo que aún                                   | ooger.<br>no va a pagar.            |              |                               | 16/01/2015 |
| : la fecha máxima en que el b<br>Estado                                                    | anco aceptará el pago de este forr<br>Placa  | nulario. Si no lo realiza en esta fecha, deberá<br>4. DETERMI<br>Si seleccionó "Dos o más" use la epoión "<br>Impuesto                                                    | lenar otro para determinar el nuevo monto a p<br>INACIÓN DEL TOTAL A PAGAR<br>Posponer" si desea quitar un vehículo que aún<br>Accesorios                     | reger.<br>I no va a pegar.<br>Total | Pospener pag | o / Calcomania e              | 16/01/2015 |
| la fecha máxima en que el b<br>Estado<br>Activo                                            | anco aceptará el pago de este forr<br>Placa  | nulario. Si no lo realiza en esta fecha, deberá<br>4. DETERMI<br>Si seleccionó "Dos o más" use la opción "<br>Impuesto                                                    | lenar otro para determinar el nuevo monto a p<br>INACIÓN DEL TOTAL A PAGAR<br>Posponer <sup>2</sup> si desea quitar un vehículo que aún<br>Accesorios<br>0.00 | ogar.<br>no va a pogar.<br>Total    | Posponer pag | o / Calcomanía e<br>Posocete: | 16/01/2015 |
| la fecha máxima en que el b<br>Estado<br>Activo                                            | anco aceptará el pago de este forr<br>Place  | nulario. Si no lo realiza en esta fecha, deberá i<br>4. OETEXHE<br>Si seleccionó "Dos o más" use la opción "<br>Impuesto<br>TOTAL A PAGI                                  | lenar dro para determinar el nuevo monto a p<br>INACIÓN DEL TOTAL A PAGAR.<br>Poponer" si deses quitar su vehículo que aún<br>Accesories<br>0.00              | beger.<br>no va a pagar.<br>Total   | Posponer pag | o / Celcomania e<br>Posocore  | le/01/2015 |
| la fecha másima en que el b<br>Estado<br>Activo                                            | anco aceptará el pago de este forr<br>Placa  | nulario. Si no lo realiza en esta fecha, deberá<br>Si seleccionó "Dos o már" use la epodo "<br>Impuesto<br>TOTAL A PAGU                                                   | Renar doro para determinar el nuevo monto a p<br>INACIÓN DEL TOTAL A PAGAR<br>Proponer" si desea quitar un vehicular que aún<br>Accesories<br>0.00            | obgar.<br>no va a pagar.<br>Total   | Posponer pag | o / Calcomania e<br>Pussoner  | le/01/2015 |
| a la fecha máxima en que el b<br>Estado<br>Activo                                          | nco aceptará el pago de este forr<br>Placa   | nulario. Si no lo realiza en esta fecha, deberá<br>Si seleccionó "Dos o már" use la epodo "<br>Impuesto<br>TOTAL A PAGI                                                   | lenar dro para determinar el nuevo monto a p<br>INACIÓN DEL TOTAL A PAGAR<br>Pospone" si deses qu'ar un vehodo que aún<br>Accesories<br>0.00                  | oogan.<br>no va a pagan.<br>Total   | Posponer pag | o / Calcomania e<br>Pustoner  | 16/01/2015 |
| s la fecha máxima en que el b<br>Estado<br>Activo<br>der Guardar y salar 198               | Place<br>Place<br>storial Elminar Enviar da  | nulario. Si no lo realiza en esta fecha, deberá<br>Si seleccionó "Dos o más" use la epción<br>Impuesto<br>TOTAL A PAGU<br>tos por email Insprimir Formulario              | lenar dro para determinar el nuevo monto a p<br>INACIÓN DOL TOTAL A PAGAR<br>Proponer" el desea quitar un vehiculo que aún<br>Accesories<br>0.00<br>NR        | ongan.<br>Ino var a pagan.<br>Yotal | Posponer pag | o / Calcomanía e<br>Postorer  | dectrónica |
| s la fecha màsina en que el b<br>Estado<br>Activo<br>der Guerdar y salir He                | Place<br>Place<br>storial Eliminar Enviar de | nulario. Si no lo realiza en esta fecha, deberá<br>Si seleccionó "Dos o már" une la spoión<br>Impuesto<br>TOTAL A PAGI<br>tos por email Imprimir Formulario               | lenar dro para determinar el nuevo monto a p<br>INACIÓN DOL TOTAL A PAGAR<br>Proponer" si desea quatar un vehículo que aún<br>Accesories<br>0.00<br>MR        | ine va a pagar.<br>Total            | Posponer pag | o / Calcomanía e<br>Pusoster  | 16/01/2015 |
| la fecha máxima en que el b<br>Estado<br>Activo<br>4. a (m. M.<br>dav Geuerdar y salar 196 | Place<br>Place<br>stortal Eliminar Enviar da | nulario. Si no lo realiza en esta fecha, deberá<br>4. DETENH<br>Si seleccionó "Dos o más" use la spoló"<br>Impuesto<br>TOTAL A PAG<br>tos por email Zesperinde Formulario | Iknar doo para determinar el nuevo monto a p<br>INACIÓN DEL TOTAL A PAGAR<br>Roponer" di desea quitar un vehiculo que aún<br>Accesorios<br>0.00<br>NR         | oogan.<br>no va a pagar.<br>Total   | Posponer pag | o / Calcomanía e<br>Postener  | fectrónica |

Después de haber Validado la información debes "Congelar" el formulario previo a poderlo imprimir.

i. Cabe mencionar que si lo Congelas no podrás hacer cambios futuros en el mismo.

| Choice pager ances las mailes de tránsito?       Si seño de coste pager este impactos de tránsito agarecerá el link "ver infracciones de tránsito. Si su vehículo time muiles de tránsito agarecerá el link "ver infracciones de tránsito"         Cisado de caste año. Luego de ses place corresponde muite por amición, interses y mure.       Infracciones de tránsito?         Cisado de caste año. Luego de ses place corresponde muite por amición, interses y mure.       Infracciones de tránsito?         Cisado de caste año. Luego de ses place corresponde muite por amición, interses y mure.       Po         Cisado de caste año. Luego de ses place corresponde muite por amición, interses y mure.       Po         Cisado de caste año. Luego de ses place corresponde muite por amición interses y mure.       Po         Cisado de caste año. Luego de ses place corresponde muite por amición interses y mure.       Po         Cisado de caste año.       Po         Cisado de caste año.       Po         Cisado de caste año.       Po         Cisado de caste año.       Po         Cisado de caste año.       Po         Cisado de caste año.       So no responde rienter do pare de teste formulario. Si no lo realize en ceta fonde, deberá linear otro pare agar.       16/01/2015         Cisado de caste año.       So no caste coste fonde a fonder o de teste coste place.       16/01/2015         Cisado de caste año.       Pieze       16/01/2015       16/01/2015         <                                                                                                    | enar formulario                                  | Buscar formulario                                        | Presentar formulario Pre                    | eguntas frecuentes Contáctenos                                |                                                                | Declara                   | iguate.gt  |
|----------------------------------------------------------------------------------------------------|--------------------------------------------------|----------------------------------------------------------|---------------------------------------------|---------------------------------------------------------------|----------------------------------------------------------------|---------------------------|------------|
| Citizado debe pagarare site importado       Interesses y more.         Interesses y de yielo de cidad año. Luego de ese plazo corresponde multa par unicido, interesses y more.       Interesses y more.         Interesses y de yielo de cidad año. Luego de ese plazo corresponde multa par unicido, interesses y more.       Interesses y more.         Interesses y de yielo de cidad año. Luego de ese plazo corresponde multa par unicido, interesses y more.       Interesses y more.         Interesses y de yielo de cidad año. Luego de ese plazo corresponde multa par unicido, interesses y more.       Interesses y more.         Interesses y de yielo de cidad año.       Interesses y de yielo de cidad año.       Interesses y more.         Interesses y de yielo de cidad año.       Interesses y de yielo de cidad año.       Interesses y de yielo de cidad año.         Interesses y de yielo de cidad año.       Interesses y de yielo de cidad año.       Interesses y de yielo de cidad año.       Interesses y de yielo de cidad año.         Interesses y de yielo de cidad año.       Interesses y de yielo de cidad año.       Interesses y de yielo de cidad año.       Interesses y de yielo de cidad año.       Interesses y de yielo de cidad año.         Interesses y de yielo de cidad año.       Interesses y elater un vehiculo que año no va a pagar.       Interesses y de yielo de cidad año.       Interesses y de yielo de cidad año.       Interesses y de yielo de cidad año.       Interesses y de yielo de cidad año.       Interesses y de yielo de yielo de yielo de yielo de yielo de yielo d                                                                                                    | iDebo pagar antes l<br>Si, señor contribuyent    | as multas de tránsito?<br>e antes de realizar el pago de | l Impuesto de Circulación de Vehículos d    | iebe estar solvente de las infracciones de tránsito.          | Si su vehiculo tiene multas de tránsito aparecerá el link "Ver | infracciones de tránsito" |            |
|                                                                                                    | Cuândo debe paga<br>Del 1 de enero al 31 d       | rse este impuesto?<br>le julio de cada año. Luego de     | ese plazo corresponde multa por omisió      | in, intereses y mora.                                         |                                                                |                           |            |
| e cuistos vehícules va a pagar?<br>If teo (didorá inpresar la placa y el NT)<br>Dos emis (debri inpresar la placa de cualquira de ellos, su respectiva Tarjeta de Circulación y el NT)<br>Ca de circulación<br>in prefio y a constanción<br>in prefio y a constanción<br>in prefio y a constanción el noncen de la placa actual<br>de direculación<br>in prefio y a constanción el noncen de la placa actual<br>in prefio y a constanción el noncen de la placa actual<br>de direculación<br>in prefio y a constanción el noncen de la placa actual<br>in prefio y a constanción el noncen de la placa actual<br>in prefio y a constanción el noncen de la placa actual<br>in prefio y a constanción el noncen de la placa actual<br>in prefio y a constanción el noncen de la placa actual<br>in prefio y a constanción el noncen de la placa actual<br>in prefio y actual de constanción el noncen de la placa actual<br>in prefio y actual de constanción el noncen de la placa actual<br>in prefio y actual de constanción el noncen de la placa actual<br>in prefio y actual de constanción el noncen de la placa actual<br>in prefio y actual de constanción en seguer actual constanción en va a pagar.<br>In prefio y actual de constanción de la placa de constanción de la placa de constanción de constanción de la placa de constanción de la placa de constanción de la placa de constanción de constancion de constanción de constanción de constanción d |                                                  |                                                          | L                                           | BÚSQUEDA EN EL REGISTRO FISCAL DE VEH                         | ÍCULOS (RPV)                                                   |                           |            |
| I Umo (doberá ingresar la placa y el NIT)         2 Ose amás (dóberá ingresar la placa de cualquiera de ellos, su respectiva Tarjeta de Cirulación y el NIT)         2 de circulación<br>el prefero y activitation         4 de prefero y activitation         2 de circulación<br>el prefero y activitation         2 de circulación<br>el prefero y activitation                                                                                                    | e cuántos vehículos                              | va a pagar?                                              |                                             |                                                               |                                                                |                           |            |
| 2000 or mids (deberá ingresar la placa de cuaquiera de ellos, su respectivo Tarjeta de Circulación y el NT)       P0         ca de circulación<br>el profeso y sanche el número de la placa actual       P0          P0          P0          P0          P0          P0          P0          P0          P0          P0          P0          P0          P0          P0          P0          P0          P0          P1          Impuesto          Impuesto          Impuesto          Impuesto          0.00          0.00          S15.70                                                                                                    | 🖲 Uno (deberá ingresa                            | r la placa y el NET)                                     |                                             |                                                               |                                                                |                           |            |
| Cade createdate<br>differentiation     P0       cid strategio y sacche al nomero de la placa actual<br>differentiation     P0       cid strategio y sacche al nomero de la placa actual<br>differentiation     2. FECHA PARA DETERMENAR EL PAGO<br>El fecha máxima en que el banco aceptará el pago de este formulario. Si no lo reafiza en esta fecha, deberá litenar etro para determinar el nuevo monto a pagar.     16/01/2015       se la fecha máxima en que el banco aceptará el pago de este formulario. Si no lo reafiza en esta fecha, deberá litenar etro para determinar el nuevo monto a pagar.     16/01/2015       se la fecha máxima en que el banco aceptará el pago de este formulario. Si no lo reafiza en esta fecha, deberá litenar etro para determinar el nuevo monto a pagar.     16/01/2015       se la fecha máxima en que el banco aceptará el pago de este formulario. Si no lo reafiza en esta fecha, deberá litenar etro para determinar el nuevo monto a pagar.     16/01/2015       se la fecha máxima en que el banco aceptará el pago de este formulario. Si no lo reafiza en esta fecha, deberá litenar etro para determinar el nuevo monto a pagar.     16/01/2015       Latado     Placa     Impuesto     Accesserios       Activo     0.00     515.70                                                                                                    | Dos o más (deberá                                | ingresar la placa de cualquier                           | a de ellos, su respectiva Tarjeta de Circu  | Aación y el NET)                                              |                                                                |                           |            |
| L del receletario       2. FECMA PARA DETERIEIRAR EL PAGO         2 es la fecha máxima en que el banco aceptará el pago de este formulario. Si no lo realiza en esta fecha, deberá litenar etro para determinar el nuevo monto a pagar.       16/01/2015         4. DETERIEIRAR EL PAGO       Si selecciónes "Des o mát" une la esta fecha, deberá litenar etro para determinar el nuevo monto a pagar.       16/01/2015         Si selecciónes "Des o mát" une la esta fecha, deberá litenar etro para determinar el nuevo monto a pagar.       16/01/2015         Activo       Placa       Impuesto       Accesserios         Activo       0.00       0.00       535.70                                                                                                    | aca de circulación<br>ja el prefijo y escriba el | I número de la placa actual                              |                                             |                                                               |                                                                | PO                        |            |
| 2. FECHA PARA DETERMENAR EL PAGO           2. FECHA PARA DETERMENAR EL PAGO           2. FECHA PARA DETERMENAR EL PAGO           16/01/2015           3 de la fecha, deberá llenar etro para determinar el nuevo monto a pagar.           3 de la fecha máxima en que el banco aceptará el pago de este formulario. Si no lo realiza en esta fecha, deberá llenar etro para determinar el nuevo monto a pagar.           Si seleccione "Dos o más" uso la opción "Response" si desca quelar un vehículo que aún no va a pagar.           Total a PAGAR           Total a PAGAR           TOTAL A PAGAR                                                                                                    | T del propietario                                |                                                          |                                             |                                                               |                                                                |                           |            |
| 2. FECHA PARA DETERMINARE EL PAGO         2. FECHA PARA DETERMINARE EL PAGO         x es la fecha màxima en que el banco aceptará el pago de este formulario. Si no lo realiza en esta fecha, deberá lienar etro para determinar el nuevo monto a pagar.       16/01/2015         Si selecciones "Dos o más" use la opción "Posponer" si desca que aún no va a pagar.         Estado       Placa       Impuesto       Accesserios       Total         Activo       0.00       0.00       535.70                                                                                                    |                                                  |                                                          |                                             |                                                               |                                                                |                           |            |
| a es la fecha màxima en que el banco aceptará el pago de este formulario. Si no lo realiza en esta ficha, deberá lienar otro para determinar el nuevo monto a pagar.           4. DETERMINACIÓN DEL TOTAL A PAGAR         16/01/2015           Lisado         Placa         Impuesto         Accesserios         Total           Activo         0.00         535.70                                                                                                    |                                                  |                                                          |                                             | 2. FECHA PARA DETERMINAR EL PA                                | 50                                                             |                           |            |
| 4. DETTRHEMACIÓN DEL TOTAL A PAGAR           Si seleccioné "Des o más" use la spoint "Proponer" si dessa quitar un vehiculo que aún no va a pagar.           Extado         Placa         Impuesto         Accessrias         Total           Activo         0.00         0.00         535.70                                                                                                    | ta es la fecha máxima                            | en que el banco aceptará el p                            | ago de este formulario. Si no lo realiza er | n esta fecha, deberá llenar otro para determinar e            | l nuevo monto a pagar.                                         |                           | 16/01/2015 |
| Si seleccioné "Des o más" une la spoier "Proponer" si desta quitar no va a pager.           Catado         Placa         Inevesto         Accessrios         Total           Activo         0.00         0.00         0.00         0.00         0.00         0.00         0.00         0.00         0.00         0.00         0.00         0.00         0.00         0.00         0.00         0.00         0.00         0.00         0.00         0.00         0.00         0.00         0.00         0.00         0.00         0.00         0.00         0.00         0.00         0.00         0.00         0.00         0.00         0.00         0.00         0.00         0.00         0.00         0.00         0.00         0.00         0.00         0.00         0.00         0.00         0.00         0.00         0.00         0.00         0.00         0.00         0.00         0.00         0.00         0.00         0.00         0.00         0.00         0.00         0.00         0.00         0.00         0.00         0.00         0.00         0.00         0.00         0.00         0.00         0.00         0.00         0.00         0.00         0.00         0.00         0.00         0.00         0.00         0.00                                                                                                    |                                                  |                                                          |                                             |                                                               | C10                                                            |                           |            |
| Extado         Placa         Impuesto         Accession         Total           Activo         0.00         0.00         0.00         0.00         0.00         0.00         0.00         0.00         0.00         0.00         0.00         0.00         0.00         0.00         0.00         0.00         0.00         0.00         0.00         0.00         0.00         0.00         0.00         0.00         0.00         0.00         0.00         0.00         0.00         0.00         0.00         0.00         0.00         0.00         0.00         0.00         0.00         0.00         0.00         0.00         0.00         0.00         0.00         0.00         0.00         0.00         0.00         0.00         0.00         0.00         0.00         0.00         0.00         0.00         0.00         0.00         0.00         0.00         0.00         0.00         0.00         0.00         0.00         0.00         0.00         0.00         0.00         0.00         0.00         0.00         0.00         0.00         0.00         0.00         0.00         0.00         0.00         0.00         0.00         0.00         0.00         0.00         0.00         0.00         0.00                                                                                                    |                                                  |                                                          | Sí seleccionó "Dos o                        | o más" use la opción "Posponer" si desea quitar un            | vehículo que aún no va a pagar.                                |                           |            |
| Adovo 0.00<br>TOTAL A PAGAR 535.70                                                                                                    | Esta                                             | fo                                                       | Placa                                       | Impuesto                                                      | Accessrios                                                     | Total                     |            |
| TOTAL A PAGAR 535.70                                                                                                    | Activ                                            | 0                                                        |                                             |                                                               | 0.00                                                           |                           |            |
|                                                                                                    |                                                  |                                                          |                                             | TOTAL & PAGAR                                                 |                                                                |                           | 535.70     |
|                                                                                                    |                                                  |                                                          |                                             |                                                               |                                                                |                           |            |
|                                                                                                    |                                                  |                                                          |                                             |                                                               |                                                                |                           |            |
|                                                                                                    | natus 2 de 4: validad                            | o y guardado a las 05:50:5                               | io rei<br>io 13818954344 v Número de Acceso | a 711291992                                                   |                                                                |                           |            |
| sturs 2 de 4: Validado y guardado a las 05:50:18 PM<br>A acreso futuro, antete el Número de Formulario 13818/54244 y Número de Acreso 711201992                                                                                                    |                                                  |                                                          |                                             |                                                               |                                                                |                           |            |
| atus 2 de 4: Validado y guardado a las 85:58:18 PM<br>a acceso futuro, anote el Número de Formulario 13818954244 y Número de Acceso 711281992                                                                                                    |                                                  | Si congela el formulario ya                              | no podra modificarlo. Luego de congelac     | do, pod realizar la presentación electrón a, o bi<br>CONGELAR | en, imprimir la boleta SAT-2000 para su presentación en ven    | tanila.                   |            |
| stura 2 de 4: Validado y guardado a las 65:58:18 PM<br>a acceso faturo, ande el Número de Formulario 13818954244 y Námero de Acceso 711231922<br>Si congela el formulario ya no podrá modificarlo. Lungo de congelado, pod<br>realizar la presentación electrico a, o bien, imprimir la boleta SAT-2000 para su presentación en ventanilla.<br>CONCELAR                                                                                                    |                                                  |                                                          |                                             |                                                               |                                                                |                           |            |
| atra 2 de 4: Validado y guardado a las 65:58:18 PM<br>a acceso futuro, anote el Número de Formulario 13818954244 y Número de Acceso 71129192<br>Si congela el formulario ya no podrá modificarlo. Luego de congelado, pod<br>realizar la presentación electrico a, o bien, imprimir la boleta SAT-2000 para su presentación en ventanilla.<br>CONCELAR                                                                                                    |                                                  |                                                          |                                             | and in the second second second                               |                                                                |                           |            |
| atura 2 de 41 Validado y guardado a las 65:36:18 PH<br>a acceso futuro, anote el Número de Formulario 1381955244 y Número de Acceso 711211952<br>Si congela el formulario ya no podrá modificarlo, Lungo de congelado, pod<br>consecta de formulario ya no podrá modificarlo, Lungo de congelado, pod<br>consecta de formulario ya no podrá modificarlo, Lungo de congelado, pod                                                                                                    |                                                  |                                                          |                                             |                                                               |                                                                |                           |            |

Al momento de Congelar el Formulario, ingresa tu correo electrónico para que te llegue una copia del mismo.

|                  | ¿Está seguro que desea congelar el formulario?                                                                                                    | × |
|------------------|----------------------------------------------------------------------------------------------------|---|
| _                | Si lo congeta, nunca más posicil modificario                                                                                                    |   |
| e sole fermulari | Nomers de Perreulario: 13818954244 Número de Accese: 711291962<br>Si ingresa su dirección de correo le enviaremos estos datos para consultas futuras:<br>Puede ingresar hasta cinco estada asparados por como. Ej bandigenal.com,<br>petie de pueso como |   |
|                  | CONSILLAR                                                                                                    |   |
| Hise             |                                                                                                    |   |

> Puedes imprimir tu Formulario para poder Pagar tu Impuesto de Circulación.

|                                                                                                    |                                                                                                    | 1. BUSQUEDA EN EL REGISTRO FISCAL DE VEI                                                                                | HICULOS (RFV)                              |
|----------------------------------------------------------------------------------------------------|----------------------------------------------------------------------------------------------------|----------------------------------------------------------------------------------------------------|--------------------------------------------|
| cuántos vehículos va a pagar?                                                                                                    |                                                                                                    |                                                                                                    |                                            |
| Uno (deberá ingresar la placa y el NIT)                                                                                                    |                                                                                                    |                                                                                                    |                                            |
| Dos o más (deberá ingresar la placa de cual                                                                                                    | quiera de ellos, su respectiva Tarjeta d                                                                              | de Circulación y el NIT)                                                                                                |                                            |
| ca de circulación<br>a el prefijo y escriba el número de la placa act                                                                                                    | ual                                                                                                    |                                                                                                    |                                            |
| f del propietario                                                                                                    |                                                                                                    |                                                                                                    |                                            |
|                                                                                                    |                                                                                                    |                                                                                                    |                                            |
|                                                                                                    |                                                                                                    |                                                                                                    |                                            |
|                                                                                                    |                                                                                                    | 2. FECHA PARA DETERMINAR EL PA                                                                                          | AGO                                        |
| a es la fecha máxima en que el banco aceptara                                                                                                    | i el pago de este formulario. Si no lo re                                                                             | ealiza en esta fecha, deberá llenar otro para determinar                                                                | el nuevo monto a pagar.                    |
|                                                                                                    |                                                                                                    |                                                                                                    |                                            |
|                                                                                                    | Sí seleccionó                                                                                                    | <ol> <li>DETERMINACION DEL TOTAL A PA<br/>"Dos o más" use la opción "Posponer" si desea quitar u</li> </ol>             | AGAR<br>in vehículo que aún no va a pagar. |
|                                                                                                    |                                                                                                    |                                                                                                    |                                            |
| Estado                                                                                                    | Placa                                                                                                    | Impuesto                                                                                                    | Accesorios                                 |
| Estado<br>Activo                                                                                                    | Placa                                                                                                    | Impuesto                                                                                                    | Accesorios<br>0.00                         |
| Estado<br>Activo                                                                                                    | Placa                                                                                                    | Impuesto                                                                                                    | Accesorios<br>0.00                         |
| Estado<br>Activo                                                                                                    | Placa                                                                                                    | Impuesto<br>TOTAL A PAGAR                                                                                               | Accesorios<br>0.00                         |
| Estado<br>Activo                                                                                                    | Placa                                                                                                    | Impuesto<br>TOTAL A PAGAR                                                                                               | Accesorios<br>0.00                         |
| Estado<br>Activo                                                                                                    | Placa                                                                                                    | Impuesto<br>TOTAL A PAGAR                                                                                               | Accesorios<br>0.00                         |
| Estado<br>Activo<br>N C P M N<br>storial Enviar datos por email Impri                                                                                                    | Placa<br>mir Formulario   Imprimir SAT-200                                                                            | Impuesto<br>TOTAL A PAGAR                                                                                               | Accesorios<br>0.00                         |
| Estado<br>Activo<br>N. C. P. M. N.<br>Storial Enviar datos por email Impri<br>atus 3 de 4: Congelado y guardado a las C                                                                            | Placa<br>mir Formulario   Imprimir SAT-200<br>5:59:49 PH                                                              | Impuesto<br>TOTAL A PAGAR                                                                                               | Accesorios<br>0.00                         |
| Estado<br>Activo<br>storial Enviar datos por email Impri<br>atus 3 de 4: Congelado y guardado a las 0<br>a acceso futuro, anote el Número de Forn                                                  | Placa<br>mir Formulario Imprimir SAT-200<br>5:59:49 PM<br>nulario Número de                                           | Impuesto<br>TOTAL A PAGAR                                                                                               | Accesorios<br>0.00                         |
| Estado<br>Activo<br>Sectivo<br>Enviar datos por email<br>Enviar datos por email<br>Impri<br>atus 3 de 4: Congelado y guardado a las 0<br>ra acceso futuro, anote el Número de Forn                 | Placa<br>mir Formulario Imprimir SAT-200<br>5:59:49 PM<br>sulario Número de                                           | Impuesto<br>TOTAL A PAGAR                                                                                               | Accesorios<br>0.00                         |
| Estado<br>Activo<br>storial Enviar datos por email Impri<br>atus 3 de 4: Congelado y guardado a las 0<br>a acceso futuro, anote el Número de Forn<br>enere un archivo PDF de la boleta SAT-2000,   | Placa<br>mir Formulario Imprimir SAT-200<br>S:S9:49 PM<br>uulario Número de<br>mprimala y preséntela en la ventanilla | Impuesto<br>TOTAL A PAGAR<br>DO<br>Acceso                                                                               | Accesorios<br>0.00                         |
| Estado<br>Activo<br>storial Enviar datos por email Impri<br>atus 3 de 4: Congelado y guardado a las 0<br>a acceso futuro, anote el Número de Forn<br>enere un archivo PDF de la boleta SAT-2000, i | Placa<br>mir Formulario Imprimir SAT-200<br>S159:49 PM<br>nulario Número de<br>mprimala y preséntela en la ventanilla | Impuesto<br>TOTAL A PAGAR<br>00<br>Acceso<br>de un bance recaudador o por algún canal de bar a ele<br>IMPRIMIR SAT-2000 | Accesorios<br>0.00                         |

#### 3. Presentar y pagar boleta

Ingresa nuevamente a BancaSAT en el Menú Principal de tu Banca en Línea y Selecciona la opción de Presentar y Pagar Boleta

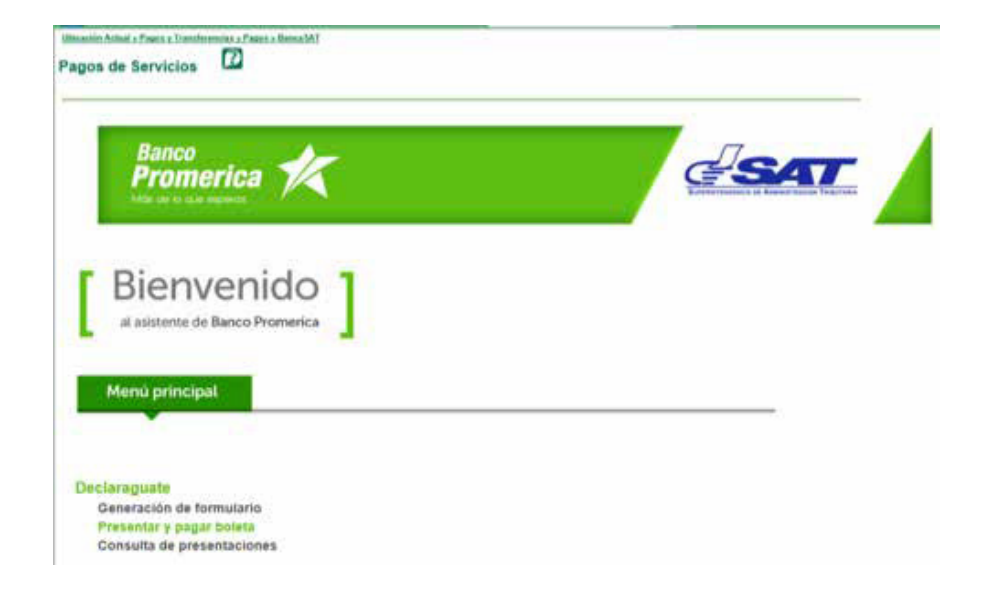

Ingresa tu correo electrónico para que te notifiquemos el estatus de la operación que estás realizando.

| Banco                   |                         |                              | 17.                      |     |
|-------------------------|-------------------------|------------------------------|--------------------------|-----|
| Promerica 🏏             |                         |                              | G                        | 547 |
| MOR OF ID TAILS SECTION |                         |                              |                          | P   |
| claración de Impuestos  |                         |                              |                          |     |
| r a Menú BancaSAT       |                         |                              |                          |     |
|                         | Presentación de         | Boleta Declarag              | uate sin Contrat         | o   |
|                         | Indigue una dirección d | e correo para recibir inform | ación de su presentación |     |
|                         |                         |                              |                          |     |

▶ Ingresa el Número de Formulario para que la SAT te lo pueda validar.

| Banco                    | -1-                                                                                                    | _                     |
|--------------------------|----------------------------------------------------------------------------------------------------|-----------------------|
| Promerica                | Ce Se                                                                                                    |                       |
| Declaración de Impuestos |                                                                                                    |                       |
| Ir a Menű BancaSAT       |                                                                                                    | 12                    |
|                          | BOLETA DECLARAGUATE<br>Para presentar y pagar formularios previamente<br>Henados a través del sistema Doclaraguate | SAT-2000<br>Release 1 |
|                          | Ingrese el Número de Formulario                                                                                    | L                     |
|                          | E), 23 236 776 322 (siempre 11 dígitos)                                                                            |                       |

> Confirma que el Número de Formulario sea el correcto y luego haz clic en Presentar.

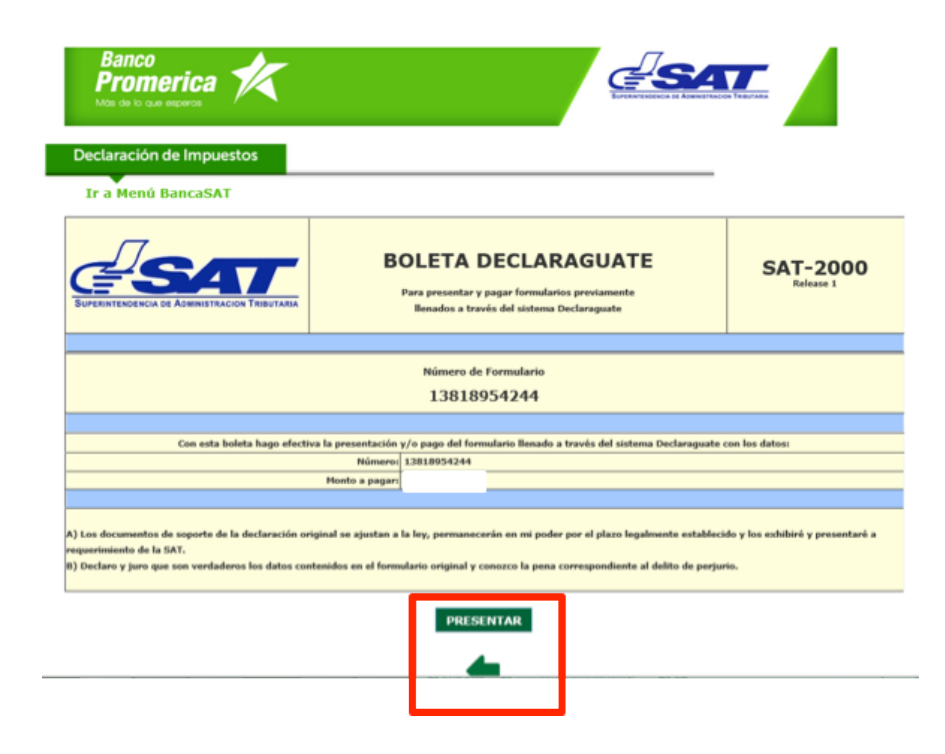

▶ Ingresa el Número de Formulario para que la SAT te lo pueda validar.

| Transacción:                     | 0402015011650032996   |                                                          |
|----------------------------------|-----------------------|----------------------------------------------------------|
| Número:                          | 13818954244           |                                                          |
| Monto (Q):                       | 535.70                |                                                          |
| Fecha máxima de<br>presentación: | 16/01/2015            | Pasos para hacer una declaración de impuestos:<br>3 de 4 |
| Nit:                             |                       | Confirme sus Datos                                       |
| Contrato:                        | 0                     |                                                          |
|                                  | Selección de Cuenta   |                                                          |
| Cuenta                           |                       |                                                          |
| ebitar:                          |                       |                                                          |
|                                  | Confirmar Información |                                                          |
|                                  |                       |                                                          |
|                                  |                       |                                                          |

▶ Luego el Sistema te confirma los datos para que puedas Declarar tú Impuesto. En este paso es en donde se realizará el débito de tu cuenta de efectivo.

| Ir a Menú Bancas      | SAT                 |                                                                           |
|-----------------------|---------------------|---------------------------------------------------------------------------|
| Número de Formulario: | 13818954244         |                                                                           |
| Monto Formulario (Q): |                     |                                                                           |
| Contrato:             | 19524658            | Pasos para hacer una declaración de impuestos:                            |
| Correo Electrónico:   | gmail.com           | 4064                                                                      |
| Número de Cuenta:     | 1200 05             |                                                                           |
| Transacción:          | 0402015011650032996 | <ol> <li>Seleccione cuenta a debitar (Si la presentación no es</li> </ol> |
| Ap                    | robar Presentación  | * Al haber confirmado su elección, presione "Aprobar<br>Presentación"     |

No olvides imprimir tu comprobante del Pago que realizaste.

#### Consulta de presentaciones

Si no imprimiste tu Respaldo al momento de Pagar tu Impuesto de Circulación ingresa a la Opción de Consulta de Presentación:

> Declaraguate Generación de formulario Presentar y pagar boleta Consulta de presentaciones

• Únicamente ingresa tu número de formulario y la fecha en que lo pagaste y ¡listo!

| Ubicación Actual » Pagos y Transferencias » Pagos » Ban<br>Pagos de Servicios | :aSAT        |            |
|-------------------------------------------------------------------------------|--------------|------------|
| Banco<br>Promerica<br>Mos de lo que esperos                                   |              |            |
| Consulta de declaraciones                                                     |              |            |
| Ir a Menú BancaSAT                                                            |              |            |
|                                                                               | NIT Contrato |            |
|                                                                               | Transacción  |            |
|                                                                               | Formulario   |            |
|                                                                               | Fecha Desde  | 15/01/2015 |
|                                                                               | Fecha Hasta  | 19/01/2015 |
|                                                                               |              | Consultar  |

Cualquier consulta comunicate al 2413-9400 Opc. 5 o bien escríbenos al correo: ebanking@bancopromerica.com.gt